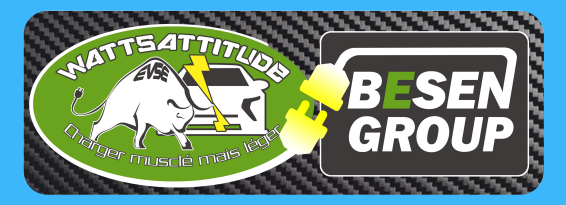

## EVSE Master APP Mode d'emploi

Chargez votre véhicule électrique à tout moment avec l'application :

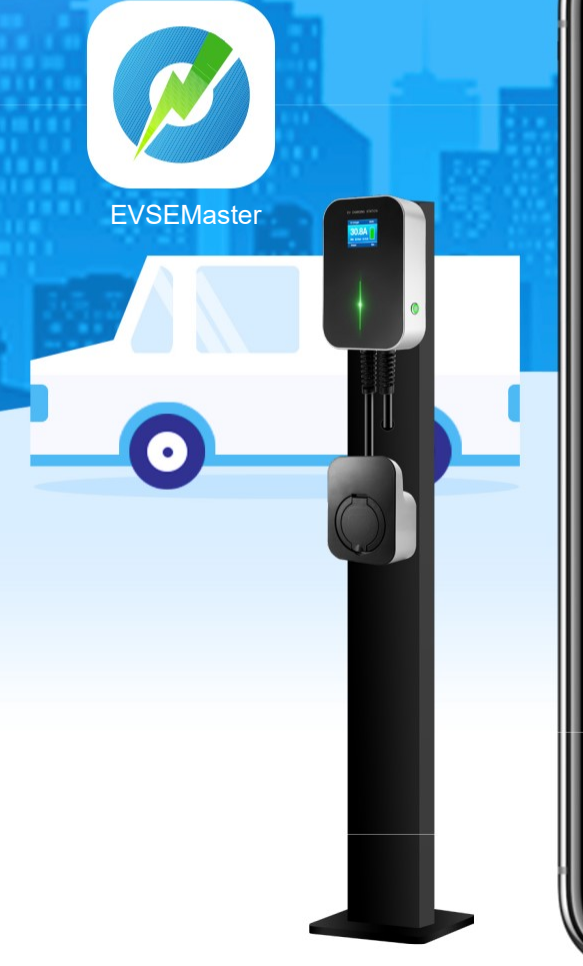

| 12:45           | ۰               |                   |
|-----------------|-----------------|-------------------|
| 0               | EV Charger 2020 | +                 |
|                 | Konnected       |                   |
|                 | 20              |                   |
|                 |                 |                   |
|                 |                 | 5                 |
| 0.              | . <b>8</b> A 40 | 0 0.1 km          |
| The             |                 | Power             |
| 228.6√          | 0kwh 00:00:00   | 32.7 <sub>℃</sub> |
| Voltage         |                 | Temp              |
| Current Chargin | g Settings      |                   |
| Charging Mode   |                 | Full charge       |
| Max Current     |                 | 19 A              |
|                 | 194             |                   |
| 6A              | •               | 32A               |
|                 |                 |                   |
|                 |                 |                   |
| <b>STOP CHA</b> |                 | CHARGE            |
| 4               |                 | =                 |
| <u> </u>        |                 |                   |

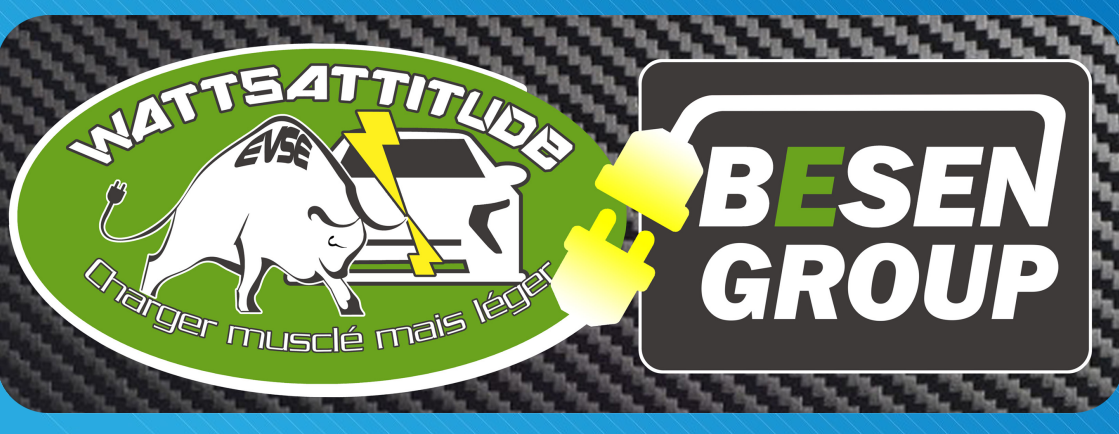

### Table des matières

| 1. Introduction                                                | 01 |
|----------------------------------------------------------------|----|
| 1.1 Informations générales                                     | 01 |
| 1.2 Ecrap d'acqueil pour recharge                              | 02 |
| 1.3 Installation et tutoriel de prise en main                  | 02 |
| 1.4 Interface pendant la connection                            | 03 |
| 2 Instructions                                                 | 04 |
|                                                                |    |
| 2.1 Installer l'application (APP)                              | 04 |
| 2.2 Connector l'application et la station                      | 05 |
| 2.3 Commencer la charge                                        | 06 |
| Méthode 1 : Charge immédiate                                   | 06 |
| Méthode 2 : Régler les options de charge – Charge ponctuelle   | 07 |
| Méthode 3 : Régler les options de charge - Charges récurrentes | 08 |
|                                                                | 00 |
| 2.4 Historiques des charges                                    | 09 |
| 2.5 Interface d'informations                                   | 09 |
| 3. Réglages du système                                         | 10 |
|                                                                |    |
| 3.1 Concernant l'appareil                                      | 10 |
| 3.2 Mise à jour du logiciel                                    | 10 |
| 3.3 Paramétrage général                                        | 11 |
|                                                                | 14 |
| 4. Réglages de l'utilisateur                                   | 14 |

#### 1.1 Informations générales

EVSE Master APP est une application (APP disponible à la fois sur Android et IOS) pour le contrôle à distance des stations de charge intelligentes.

EVSE Master vous permet de contrôler votre station de charge via Bluetooth ou WIFI.

Ses fonctions comprennent la surveillance de l'état de la station de charge, le début / fin de la charge, la définition des options de charge, l'accès à l'historique de charge, la mise à jour du logiciel, etc.

Cette application contrôle la station de charge *via* Bluetooth ou WIFI. La première connexion doit être établie *via* Bluetooth. Une fois que vous êtes connecté *via* Bluetooth, vous pouvez définir les paramètres spécifiques de la connexion WIFI et à partir de là, vous pouvez connecter la station de charge *via* WIFI. Lorsque les deux méthodes de communication sont disponibles, l'application passe automatiquement en connexion WIFI.

Portées de communication : la connexion Bluetooth est une communication point à point entre le téléphone mobile et le module Bluetooth de la station de charge. Le signal est disponible à moins de 10 mètres en espace ouvert. La connexion WIFI est la connexion entre le téléphone mobile et la station de charge sur le même routeur WIFI. Sa distance utile dépend des capacités du signal du routeur WIFI. Assurez-vous donc que votre téléphone et votre station de charge sont dans la zone de portée du routeur WIFI. Aucune méthode de communication ne sera disponible si votre téléphone ou votre station de charge sont hors de portée du signal du routeur WIFI.

#### 1.2 Ecran d'accueil pour recharge

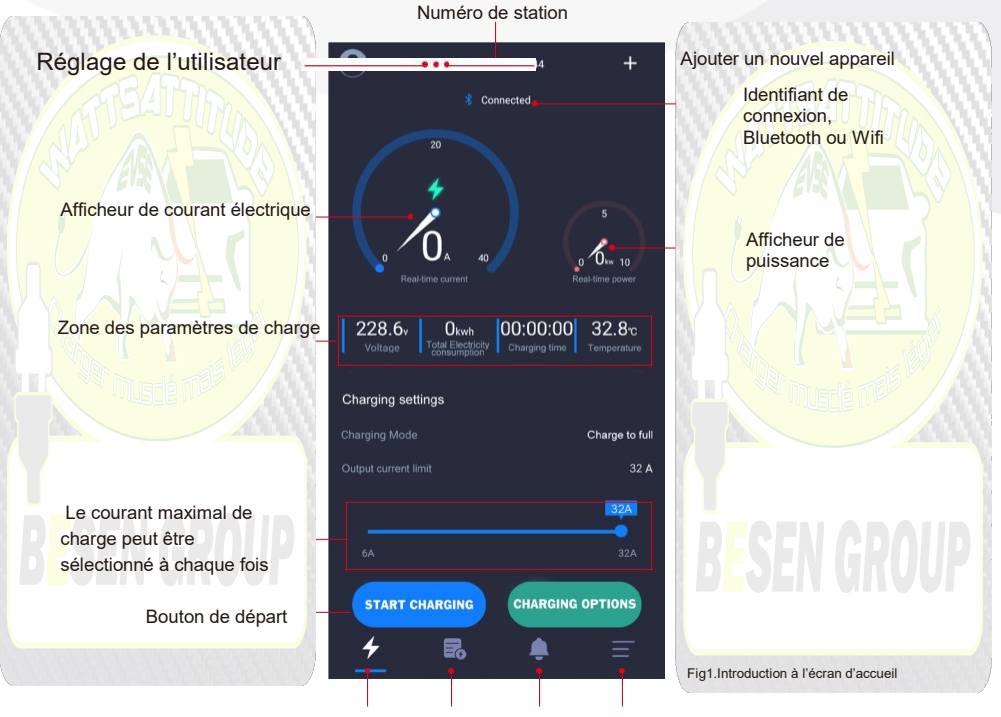

Maison Enregistrer Notification Réglages

#### 1.3 Installation et tutoriel de prise en main

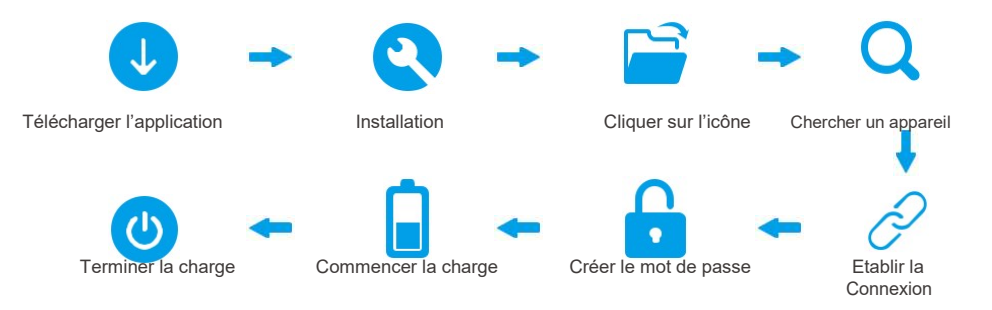

#### 1.4 Interface pendant la connexion

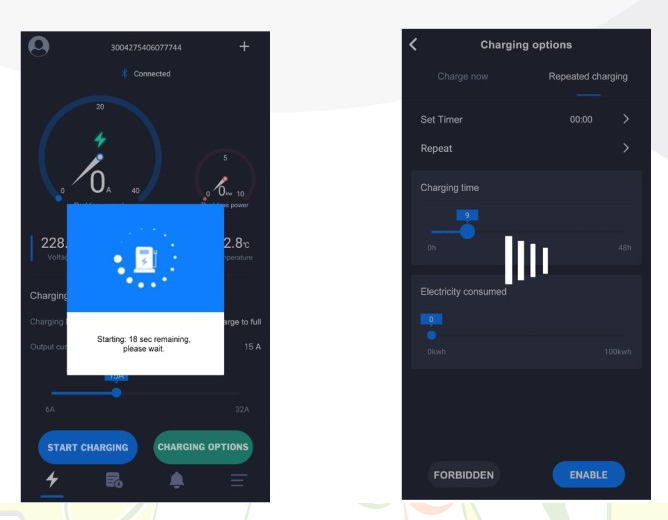

Fig2. Interface pendant la connexion

En cas de délais pendant la connexion, vous verrez les 2 types d'interfaces en attente cidessus. Lorsque le compte à rebours atteint 0 ou qu'il n'y a pas de compte à rebours, veuillez attendre 10 secondes. S'il n'y a toujours pas de réaction, veuillez appuyer sur le bouton Stop et réessayer. En attendant, veuillez vérifier si les appareils sont hors ligne.

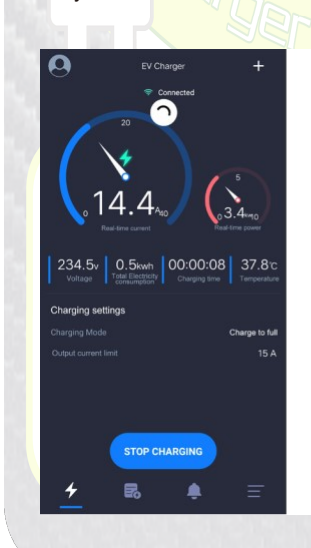

#### Interface de charge Rafraîchissement par menu déroulant

Si vous souhaitez obtenir les informations mises à jour sur la page d'accueil de charge, vous pouvez dérouler pour actualiser l'affichage immédiatement

Fig3. Interface pour établir la communication

#### 2.1 Installer l'application (APP)

#### (https://www.evse.com)

| 4E      | PRODUCTS                                                                                                    | ODM                           | ABOUT                               | NEWS       | SUPPORT                                                                                                    | APP<br>HOW TO USE<br>APP DOWNLO          |          |
|---------|----------------------------------------------------------------------------------------------------|-------------------------------|-------------------------------------|------------|----------------------------------------------------------------------------------------------------|------------------------------------------|----------|
|         |                                                                                                    | conve                         | nient, effi                         | cient, a   | ind insig                                                                                                    | htful                                    |          |
|         | Remote Control b<br>but a data datapati set data data<br>Charging History<br>Oury charging blave wylets, any<br>Charging Time Set<br>Trany at the charging blave and data<br>Firmware Update<br>Name up ventor upgetes | APP<br>Record<br>https://www. | Real-time Current<br>Charging Level |            | Charger phi<br>course<br>course<br>cour | 21 · · · · · · · · · · · · · · · · · · · | Powe     |
| EVSE AP | ownload for A<br>P.apk                                                                                                    | ndroid                        |                                     |            |                                                                                                    | <u>9.92MB</u>                            | Download |
|         | ш.                                                                                                    |                               | Installe                            | r l'applic | cation                                                                                                    | •                                        | -        |
|         |                                                                                                    |                               | Installe                            | r l'applic | cation                                                                                                    | ſ                                        | τ        |

#### 2.2 Connecter l'application et la station

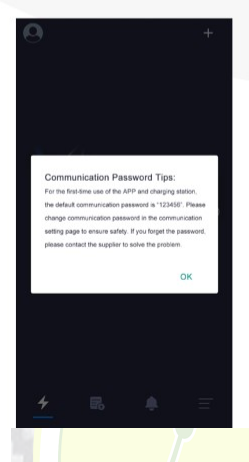

Lors de la première exécution de l'application (APP), le système vous demandera de changer votre mot de passe de communication. Il y aura une notification « Lors de la première utilisation de cette application et de cette station de charge, le mot de passe par défaut est 123456. Pour garantir une utilisation en toute sécurité, veuillez modifier immédiatement le mot de passe de communication dans les paramètres de communication. Si vous oubliez votre mot de passe de communication, veuillez contacter votre fournisseur. »

Cette notification n'apparaîtra qu'une seule fois lors de la première installation et n'apparaîtra plus jamais. Pour certains systèmes Android, il n'apparaîtra pas même si vous réinstallez l'application. Cette notification est très importante. Veuillez modifier votre mot de passe de communication immédiatement après la première connexion. Le mot de passe contient 6 chiffres. Veuillez ne pas utiliser le mot de passe par défaut "123456". Si vous ne changez pas le mot de passe de communication, il y aura un risque que votre station de charge soit exploitée par d'autres utilisateurs de l'APP.

00:00:00 32.8

Fig4. Page de bienvenue

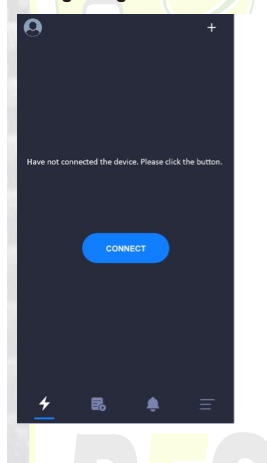

| <           | Bluetooth Dev  | ice List  |  |
|-------------|----------------|-----------|--|
| Paired Stat | ion            |           |  |
| <b>.</b> ]  | ACP#EV Charger | Connected |  |
|             |                |           |  |
|             |                |           |  |
|             |                |           |  |
|             |                |           |  |
|             |                |           |  |
|             |                |           |  |
|             |                |           |  |
|             |                |           |  |

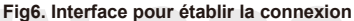

Quand vous ouvrez l'application, vous verrez « *Non connecté à la station de charge, appuyez sur le bouton ci-dessous pour démarrer la connexion* ». S'il s'agit de la première connexion, veuillez appuyer sur le «+» dans le coin supérieur droit pour commencer à rechercher des bornes de recharge. Appuyez sur « connecter » lorsque la station de charge se connecte.

Remarque : il peut y avoir plusieurs appareils Bluetooth, l'APP n'affichera que les stations de charge.

| 9                    | 3004275406077744                      | +                               |                                                                                                    |
|----------------------|---------------------------------------|---------------------------------|----------------------------------------------------------------------------------------------------|
|                      | Connected                             |                                 |                                                                                                    |
| 2<br>0<br>Real-time  | A 40                                  | 5<br>0 0w 10<br>Real-time power | 2.3 Cor                                                                                               |
| 228.6v<br>Voltage    | Okwh<br>tal Electricity<br>onsumption | 0 32.8°c<br>Temperature         | Méti                                                                                                  |
| Charging setting     | s                                     |                                 | Cha                                                                                                   |
| Charging Mode        |                                       | Charge to full                  |                                                                                                    |
| Output current limit |                                       | 32 <b>A</b>                     |                                                                                                    |
|                      |                                       | 32A<br>32A                      | Cliquez<br>CHARGE»<br>charge de v                                                                     |
| START CHA            | RGING CHARGIN                         |                                 | L'interface<br>information:<br>l'intensité e<br>tension,<br>d'énergie,<br>température<br>charge et le |
| F                    | ig6. Charge imméo                     | liate<br>Si elle                | est définie, cet                                                                                      |
|                      |                                       | durée<br>d'énerg                | <mark>de charge</mark> ma<br>ie,                                                                      |
|                      |                                       |                                 |                                                                                                    |
|                      |                                       |                                 |                                                                                                    |

#### ATTENDED

#### 2.3 Commencer la charge

Méthode 1 :

Charge immédiate

Cliquez sur «COMMENCER LA CHARGE» et lancez directement votre charge de véhicule électrique.

L'interface de charge affiche les informations pendant la charge, y compris l'intensité et la puissance instantanées, la tension, la consommation totale d'énergie, la durée de charge, la température de l'appareil, le mode de charge et le courant de sortie maximal.

Si elle est définie, cette page affichera également la durée de charge maximale, la quantité maximale d'énergie,

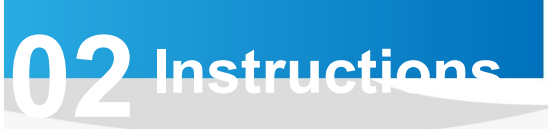

#### 2.3 Commencer la charge

Méthode 2 : Régler les options de charge - Charge ponctuelle

| < Chargin            | g options         | 0                         | 3004275406077744 | +              | 0                    | EV Charger        | +                                 |
|----------------------|-------------------|---------------------------|------------------|----------------|----------------------|-------------------|-----------------------------------|
| Charge now           | Repeated charging | G                         | Reserve charg    | ing            | -                    | Connected         |                                   |
| Set Charging Time    |                   | ·+_                       | Time Before Char | ging 08:29:43  |                      | :                 | 5                                 |
|                      | 24h               | Charging se<br>Start Time | ittings<br>20    | 19-05-29 19:50 | 14<br>Real-tr        | 1.4 <sub>40</sub> | 0.3.4 Mino                        |
| Charging Time        |                   | Charging tin              |                  | 20.0h          | 234.5v 0             | 0.5kwh 00:00      | 0:08 37.8°c<br>g time Temperature |
|                      |                   | Charging an               |                  | 40kwh          | Charging setting     | S                 |                                   |
|                      | 48h               | Output curre              |                  | 32A            | Charging Mode        |                   | Charge to full                    |
| Electricity Consumed | ē.                |                           |                  |                | Output current limit |                   | 15 A                              |
| 0kwh                 | 100kwh            | . (                       | CANCEL           | $\supset$      |                      | STOP CHARGING     |                                   |
| ST                   | ART               | 4                         | <b>R 1</b>       | Ξ              | <u>+</u>             | <b>B (</b>        | =                                 |
| Fig                  | 7. Charge person  | nalisée – ur              | ne charge po     | nctuelle pro   | ogrammée             |                   |                                   |

I y a trois options que vous pouvez choisir pour une charge ponctuelle programmée :

1. Départ différé : vous pouvez demander le départ de la charge dans un certain délai à partir de maintenant. S'il est réglé à zéro, cela démarre la charge immédiatement. S'il est réglé sur un autre nombre, cela signifie qu'une plage de temps ultérieure est réservée pour la charge. Le délai maximum est de 24 heures.

2. Durée de charge : vous pouvez définir la durée de charge maximale. La charge s'arrêtera automatiquement une fois la durée définie atteinte. Si elle est réglée sur 0, cela signifie qu'il n'y a pas de limitation de la durée de charge. La durée de charge maximale est de 48 heures. Vous pouvez définir la durée de charge et la quantité d'énergie en même temps et au moins l'une d'entre elles doit être définie.

3. Energie de charge : vous pouvez définir l'énergie maximale de charge. La charge s'arrêtera automatiquement lorsqu'elle atteindra le niveau d'énergie défini. S'il est réglé sur 0, cela signifie qu'il n'y a pas de limitation de l'énergie fournie. La quantité maximale est de 100 kWh. Vous pouvez définir le temps de charge et le niveau d'énergie en même temps et au moins l'un d'entre eux doit être choisi.

#### 2.3 Démarrage de la charge

Méthode 3 : Choisir des options pour charges récurrentes

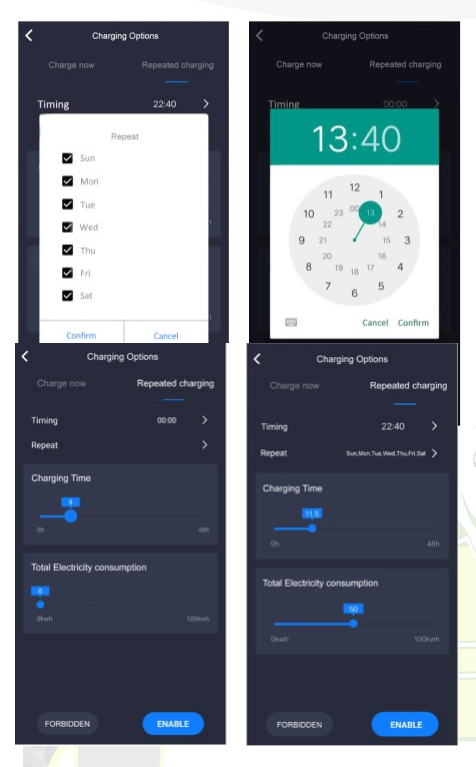

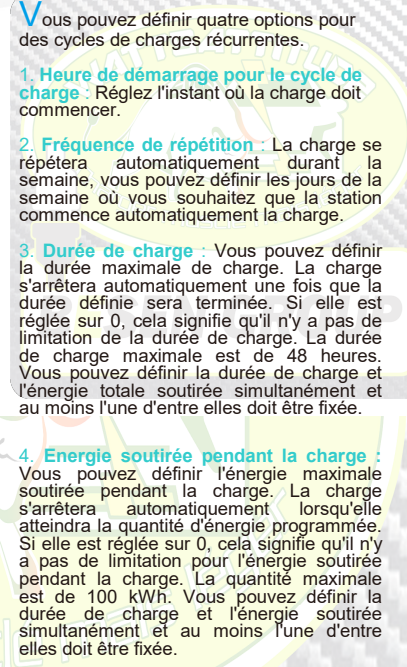

Fig8. Cycles de charge récurrente personnalisée

Le cycle de charges récurrentes programmées signifie qu'après avoir défini tous les paramètres,

lorsque l'heure définie survient avec la prise de la station de charge correctement branchée (et non dans un processus de charge immédiate), la station de charge commencera automatiquement la charge. C'est similaire au fonctionnement de la sonnerie d'un réveil. Quand il atteint l'heure de départ, la station commence automatiquement la charge. Une fois réglé, le cycle se répétera automatiquement charge semaine

Les cycles de charge sont prévus comme l'image ci-dessus l'illustre. Merci de suivre les étapes de programmation :

- 1. Choisir l'heure de charge et la quantité d'énergie
- 2. Choisir les heures.
- 3. Choisir les minutes.
- 4. Choisir les jours où vous souhaitez répéter la charge.
- Appuyer sur le bouton "Enable" pour valider les réglages. Une notification apparaîtra pour vous confirmer que tout est enregistré avec succès.
- 6. Si vous voulez annuler le cycle de charges, appuyer sur le bouton "Cancel". Une notification apparaîtra pour vous confirmer que le cycle de charge est bien annulé.

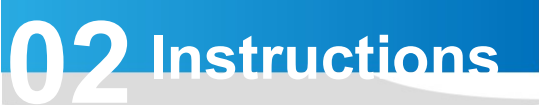

0

19-05-29

19-05-29 20:59

19-05-23

19-05-2

5

#### 2.4 Historique des charges

L historique des charges vous permet de voir, obtenir, résumer, exporter, effacer les données enregistrées pour les charges.

Il ne contient que l'historique de cet utilisateur de l'application. Les enregistrements les plus récents sont en haut de la page. Vous pouvez effacer ou retrouver votre historique à partir de la page de chargement.

Visionnez tout l'historique des charges enregistrées par la station. Les données les plus récentes sont en haut de la page. Vous pouvez effacer ou récupérer votre historique de charge à partir de la page de chargement.

Les durées et puissances de charge peuvent être comptabilisées par mois ou par jour. Si le comptage est quotidien, le système compile automatiquement la semaine avant l'instant présent. Si le comptage est mensuel, le système compile automatiquement les 6 moins avant l'instant présent.

4.Bouton pour effacer l'historique

5.Bouton de synchronisation

Fig9. Enregistrement des charges

2019-05-29

6.Bouton pour exporter les données

Les enregistrements stockés dans

l'application mobile APP peuvent être effacés, mais ceux de la station de charge ne le seront pas.

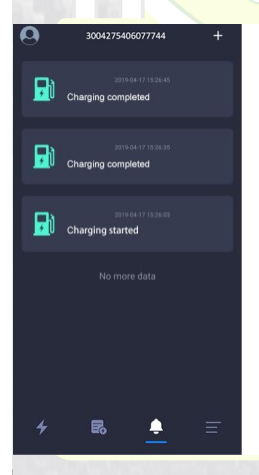

Quand le téléphone a besoin de synchroniser les enregistrements de la station de charge, appuyer sur ce bouton pour le faire, cela prend un certain temps. Exporter les enregistrements, générer des fichiers et les sauver dans le téléphone mobile. Ensuite les transférer vers un ordinateur ou d'autres appareils

#### 2.5 Interface d'informations

L'interface d'informations enregistre le début et la fin de la charge, qui peuvent être observés et effacés.

Fig10. Interface d'information

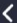

About charger

Brand: BESEN Model: BS20 Firmware version: c.325.108 Maximum rated power: 7.04KW Maximum rated current: 32A Device number: 3004275406077744

#### 3.1 Concernant l'appareil

Au sujet des caractéristiques de la station de charge, notamment la marque, le modèle, la version du logiciel, la puissance maximale nominale, le courant maximal, le numéro de série de l'appareil et d'autres informations.

## **BESEN GROUP**

Fig11. Au sujet de l'appareil

#### 3.2 Mise à jour du logiciel

L'actualisation montre le logiciel existant pour la station de charge et la version incluse dans l'application APP.

> Si la version APP est la toute dernière, l'utilisateur sera invité à mettre à jour le logiciel de la station de charge.

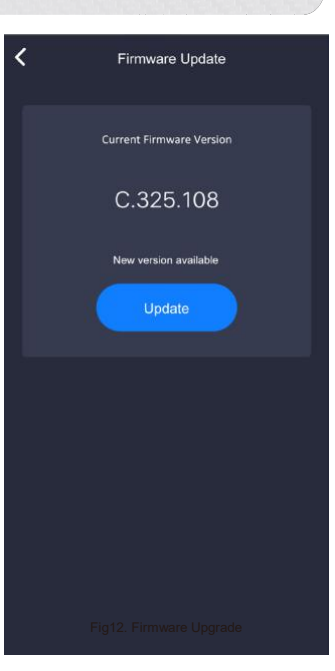

# Change communication password > Wi-Fi Settings > Name of the charger > Start charging by button >

#### 3.3 Paramétrage général

Les paramètres généraux comprennent : modifier le mot de passe de communication, configurer le WIFI de la station de charge, renommer la station de charge et le bouton pour commencer la charge.

D'autres paramètres relatifs peuvent être modifiés dans chaque sous-menu.

Fig13. Paramétrage général

#### 3.3 Paramétrage général

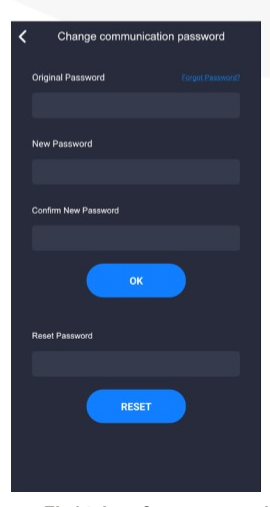

La station de charge et l'application (APP) se couplent par un mot de passe de communication. Il consiste en 6 chiffres.

Le mot de passe par défaut est "123456". A la première connexion de la station de charge avec APP, veuillez vous assurer de changer ce mot de passe.

Si le mot de passe n'est pas changé, il y a un risque potentiel que cette station de charge soit manipulée par un autre utilisateur de l'APP.

Vous aurez besoin de votre mot de passe original pour changer votre mot de passe. Quand vous changez le mot de passe, vous avez besoin de taper 2 fois votre mot de passe. Il y aura alors une notification pour vous informer que vous avez changé le mot de passe avec succès.

Fig14. Interface pour modifier Le mot de passe

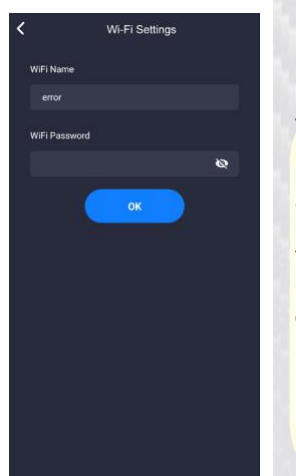

Le WIFI n'est pas disponible lors de la première connexion..

Vous avez besoin de fournir les informations de connexion pour rattacher la station de charge et le routeur WIFI

Cela requiert votre nom de réseau WIFI et votre mot de passe.

Veuillez vous assurer que votre téléphone est connecté au routeur WIFI. Après avoir entré le nom du réseau WIFI et le mot de passe, veuillez appuyer sur OK pour achever les réglages.

Fig15. Interface de réglage du WIFI

#### 3.3 Paramétrage général

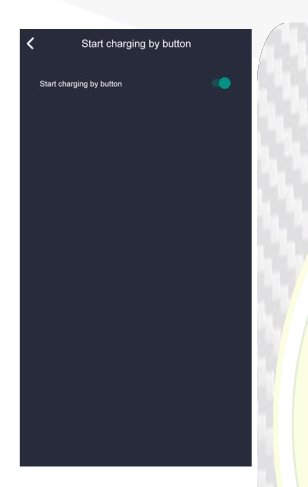

La station de charge procède selon 3 manières pour

commencer à charger :

1, Départ par l'application (APP).

2. Cycles de charge. Si le cycle de charges est programmé, il commencera automatiquement à l'heure prévue.

3. Départ par bouton. Vous pouvez choisir un départ/arrêt de charge en appuyant sur le bouton placé sur le côté de la station de charge sur cette page.

#### Fig16. Bouton de démarrage de la charge

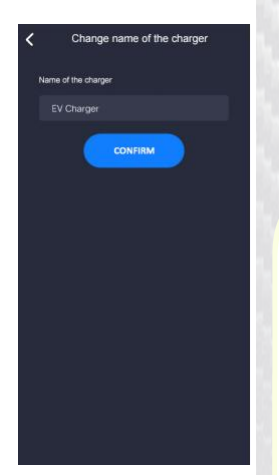

Sur cette page, vous trouvez le nom de votre station de charge. Le nom par défaut est "EV Charger".

Vous pouvez renommer votre station de charge et ce sera affiché sur l'écran de la station de charge. 11 lettres au maximum, incluant les espaces.

Fig17. Interface du nom de la Station

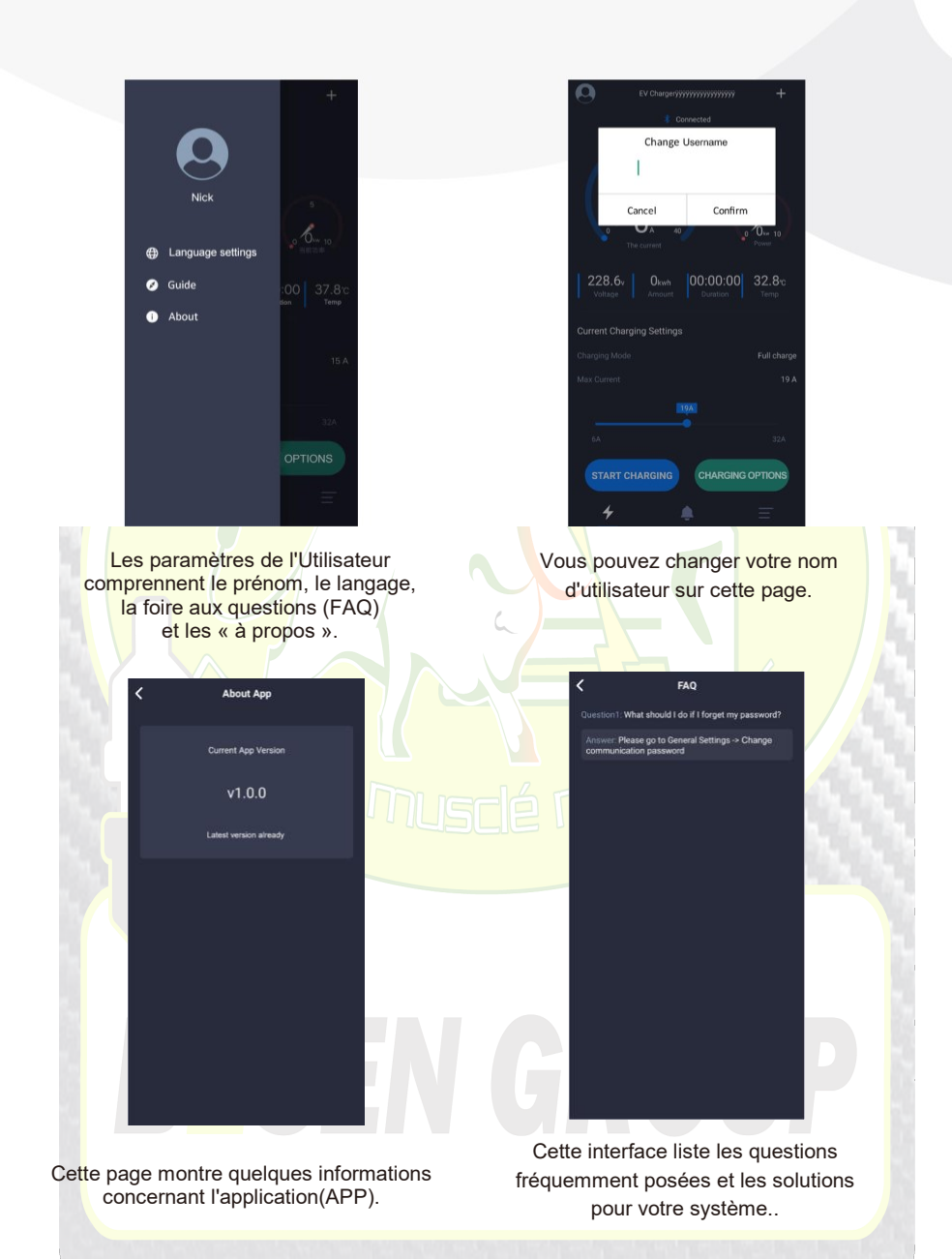